### 全測連 HP の会員専用ページに関する小リニューアルの内容説明 <ID,パスワードの設定機能及び、会員名簿検索機能の追加>

# 全測連 HP 管理責任者(事務局長) 田崎 昭男

## 総務広報委員会広報部会長 國方 洋一郎

日頃、全測連の活動にご理解、ご支援を頂き、誠にありがとうございます。

全国測量設計業協会連合会(以下、全測連という)事務局、総務広報委員会広報部会では、 今後、全測連(政治連盟を含む)と各測協、構成企業との情報共有の効率化、ペーパレス化等 を進める上で全測連 HP 活用の強化に取組む予定にしております。併せて、将来的には外部に 対する広報ツールとしても生かせればと考えております。

今後の運用に当たり、各測協の皆様にも何卒ご協力のほど、よろしくお願いいたします。

今回は、令和2年度末に会員専用ページの小リニューアルとして、会員専用ページのID、パ スワードのあり方を見直した上で、ペーパレス化の一環として会員名簿検索機能を用意致しま した。令和3年度より構成企業を含め皆様に利用していただきたく、よろしくお願いいたしま す。

#### (1) ID、パスワードの設定機能の追加

現在、全測連 HP の会員専用ページの ID、パスワードは 44 測協+構成企業(約 2600 社) で一つしか設定されておらず、この更新も2年に一度となっておりました。

今回、2021年6月16日よりセキュリティ面、情報活用面から、ID、パスワードの設定 を各測協、構成企業毎に個別に管理して頂き、定期的にパスワードを更新する管理形式に 変更致します。ID、パスワード設定につきましては、各測協の構成企業の皆様には登録申 請をしていただき、システム管理者よりID、パスワードを個別に発行し、その後、各社で パスワードの変更をして頂きます。

なお、本会員専用ページは、従来通り全測連と各測協、構成企業との間での利用が目的で あり、部外者、第三者へのID、パスワードの譲渡は禁止といたします。

変更点としては以下の通りで、具体的な操作画面は別紙1を参照してください。

#### ① 構成企業での担当者の選任と ID、パスワードの設定

各社毎に担当者を決めていただき、会員ログイン発行メニューにて、会社情報、担当者情報(氏名、役職、メールアドレス等)を登録いただき、登録後に

担当者の方のメールアドレスにシステム管理者より各社固有のID、パスワードをメールにてお送りいたします。

なお、当面、ID、パスワードの設定は<u>各構成企業1社で一つ</u>とさせていただきます。

② 会員専用ページへのログイン

会員専門ページを選択すると登録済みのID、パスワードの入力画面、あるいは ID、パスワードの設定画面が選択できます。各構成企業には上記のID、パスワード の発行を受けて頂いた上で、設定画面にID、パスワードを入力していただき、会員 専用ページに入っていただきます。

③ パスワードの更新

パスワードの更新については、一年に一回、44 測協と全測連事務局については管理 者が更新、構成企業はご自身をパスワードの変更を行っていただきます。

#### (2) 会員名簿検索機能の追加

今後、先に述べたように全測連 HP を情報共有、ペーパレス化や広報活動に活用していき たいと考えております。上記の会員専用ページのセキュリティ強化に伴い、まずは、ペーパ レス化の一貫として会員名簿を印刷物から会員専門ページからの検索での対応と致しまし た。検索機能概要は以下の通りです。

2段階整合機能の設定

会員名簿の検索機能追加にあたっては、各構成企業のID、パスワード管理の強化に 加え、当面の間は一般的に利用されている2段階整合機能にてセキュリティ管理を徹 底致します。皆さんが会員名簿を検索される際、会員名簿認証メニューから「認証コー ド発行」を送信していただくと、あらかじめ登録された各測協、構成企業の担当者の方 のメールアドレスにシステム管理者から認証コードを送付致します。その認証コードを 入力することで会員名簿の閲覧や修正を行うことができます(別紙2参照)。

②会員一覧及び検索機能

会員一覧及び検索機能は、これまでの印刷物のイメージを踏襲したメニュー構成としております。

本メニューに入ると、会社名での検索、あるいは各地区協と地区協に所属する測協が 表示され、地区協を選択してから検索する測協を選ぶか、あるいは地区協欄からダイレ クトに測協を選択できるようになっております。対象の測協を選択すると構成企業名、 代表者名字の一覧が表示され、閲覧する企業を選択することで詳細情報が提示されま す。あるいは、会社名により検索して情報提示をすることもできます。 検索・表示イメージは別紙3を参照してください。

② 情報更新

会員名簿の情報更新は、従来通りのエクセル一覧表に対して各測協経由で<u>年に一度</u> 一括更新をお願いいたします。なお、社長交代、社名変更など各社からの情報提供も随 時お受けいたします。

(3)開始時期

上記の小リニューアルによる全測連 HP 運用は、2021 年 6 月 16 日(15 日夜にシステム 更新予定)から開始予定しております。

### 別紙1 会員専用ページのID、パスワードの設定

- 1. 会員専用ページへのログイン
  - ① 全測連 HP の立ち上げ

全測連のHPを立ち上げていただき、会員ログインのバナーか、会員専用を選択して ください。

<HP 立ち上げ画面>

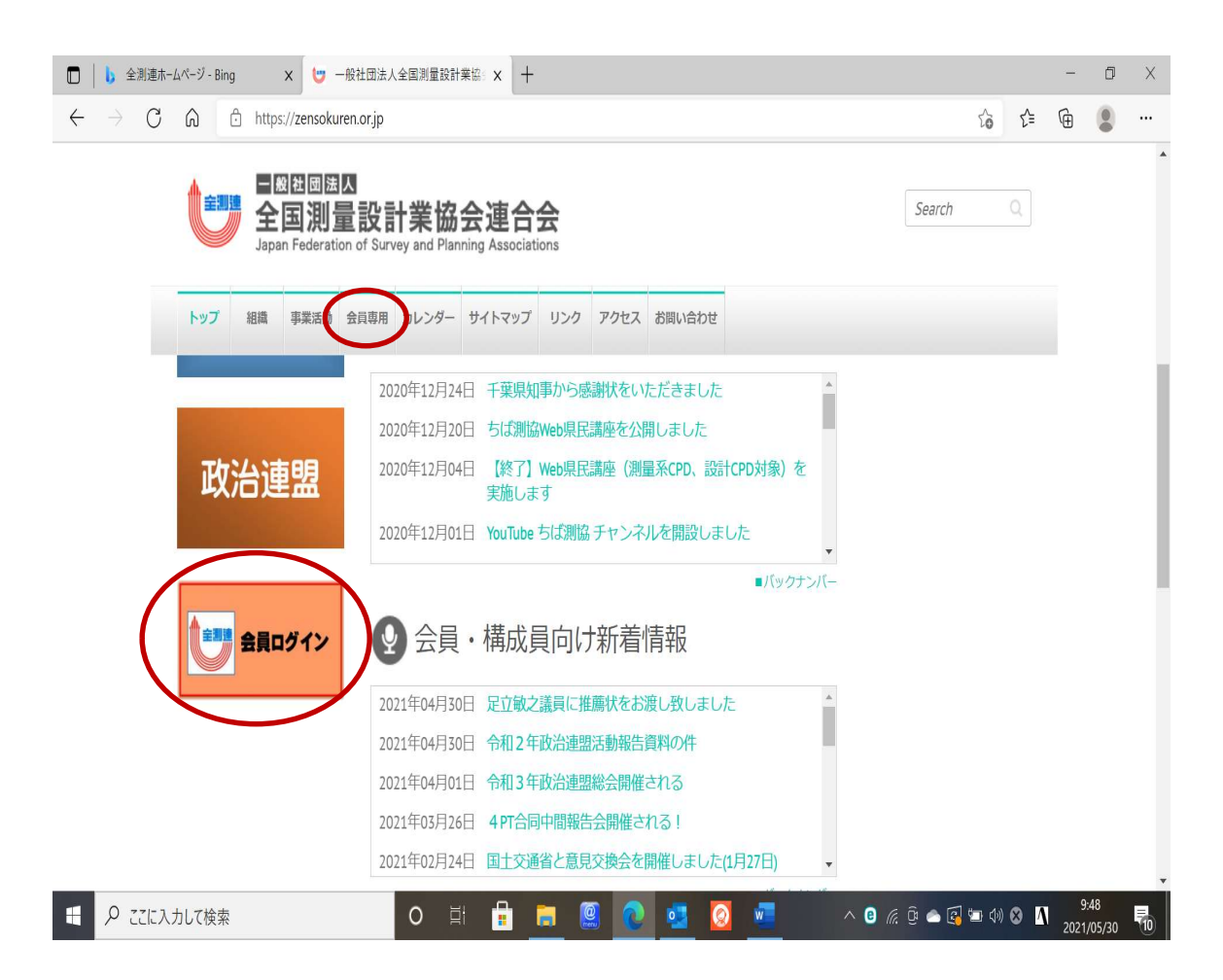

#### 2. 会員専用ページへのログインID、パスワードの発行

会員専用ページに入ると以下の画面が表示されます。表示内容に従い、ログイン ID、パ スワードの登録申請を行います。

① ID、パスワードをお持ちでない方(もしかはパスワードを忘れた方)

ID、パスワードをお持ちでない方、初めてログインされた方は、青色矢印の「会員ロ グイン ID を発行」を選択して、会員専用ページへのログインに必要となる ID、パスワ ードの発行を受けてください。設定済みの方は、ログイン ID、パスワードを入力してい ただき、ログインしてください。

なお、パスワードを忘れた方は、「パスワードを忘れた方はこちら」を選択して、再登録してください。

<会員専用ページログイン画面>

| ~                | 国際回日本 全国測量設計業協会連合会 Japan Federation of Survey and Planning Associations                                                                          | Search Q |
|------------------|----------------------------------------------------------------------------------------------------|----------|
| しちら              | トップ 組織 事業活動 会員専用 カレンダー サイトマップ リンク アクセス お問い合わせ                                                                                                    |          |
| りをク              | 会員専用                                                                                                    |          |
| リックすると次の画面に変わります | こちらは会員専用ページになります。<br>シロキ4月よりログイン方法が変わりました。<br>シ夏ログインIDをお持ちでない方は、下記のログインID発行ページより申請してください。<br>・ 会員ログインIDを発行 ▶ パスワードを忘れた方はこちらから<br>ログインID<br>パスワード |          |
|                  | 一般社団法人全国測量設計業協会連合会<br>〒162-0801 新宿区山吹町11番地1 測量年金会館8F<br>TEL:03-3235-7271(代) FAX:03-3235-5120                                                     |          |

② 登録情報の入力と送信

初回、会員専用ページへのログイン ID、パスワードを発行するために以下の登録に必要な項目(構成企業の確認・認識のため)を入力し、確認画面に進んで登録情報を送信してください。

<登録情報入力画面>

| 国際部務   全国測量設計業協会連合会   Japan Federation of Survey and Planning Associations                                         | Search Q |
|----------------------------------------------------------------------------------------------------|----------|
| トップ 組織 事業活動 会員専用 カレンダー サイトマップ リンク アクセス お問い合わせ                                                                      |          |
| 会員ログインID発行                                                                                                    |          |
| ①会員情報入力 >> ②入力内容確認 >> ③登録完了                                                                                        |          |
| 以下の項目を入力し、ページ下の [確認画面へ進む] ボタンをおしてください。会員情報と照合します。                                                                  |          |
| ログイン情報                                                                                                    |          |
| ログインID 【必須】                                                                                                    |          |
| akiho@japal                                                                                                    |          |
| ※半角英数字8~40文字まで。メールアドレスもしくはご希望のログインIDを入力してください。<br>(例)zensokuren                                                    |          |
| 会计情報                                                                                                    |          |
| スTLIFHX<br>※当今の今昌情報と昭会いたします。誤りがあると昭会できず先に進めませんので正確に入力してください。                                                       |          |
| 会社名 [必須]                                                                                                    |          |
| 株式会社ジャパール                                                                                                    |          |
| ※法人格は省略せず正しく入力してください。<br>(例)株式会社全測連                                                                                |          |
| 测量来登録器号【必須】<br>99999                                                                                               |          |
| ※半角数字で入力。ハイフン以降の下5桁を入力してください。<br>※測量業登録番号が不明な場合は、国土交通省が公開している <mark>建設開連業の登録業者に開する情報提供システム</mark> からお<br>(例) 99999 | う調べください。 |
| 電話番号【必須】                                                                                                    |          |
| 0448503144                                                                                                    |          |
| ※ハイフンを入れずに半角数字で入力してください。<br>※会社の代表電話番号を入力してください。<br>(例) 0332357271                                                 |          |
|                                                                                                    |          |
| 担当者情報                                                                                                    |          |
| 担当氏名 【必須】<br>(本) 秋母 (な) 光佑                                                                                         |          |
| (例) 全測連 太郎                                                                                                    |          |
| 担当氏名フリガナ【必須】                                                                                                    |          |
| (セイ) アキホ (メイ) コウスケ                                                                                                 |          |
| (例) ゼンソクレシ タロウ                                                                                                    |          |
| 部署・後職                                                                                                    |          |
| 代表                                                                                                    |          |
| メールアドレス【必須】                                                                                                    |          |
| kou@japaLco.jp                                                                                                    |          |
| ※半角英数字で入力してください。<br>(例) info@zensokuren.or.jp                                                                      |          |
| 確認両面へ進む                                                                                                    |          |
| 一般社団法人 全国测量设计 紧急会递合会                                                                                               |          |

〒162-0801 新宿区山吹町11番地1 測量年金会館8 TEL:03-3235-7271(代) FAX:03-3235-5120 ③ 会員専用ページログイン ID、パスワード発行通知と発行完了 登録を完了すると、システム管理者から以下のような通知メールが担当者のメール アドレスに届きますので、会員専用ページに移動して ID、パスワードを入力してく ださい。

<会員ログイン ID 発行画面>

| ■ ◎ 囧 □ 圖 □ □ □ □ □ □ □ □ □ □ □ □ □ □ □ □ □                                                | Search Q |
|--------------------------------------------------------------------------------------------|----------|
| トップ 組織 事業活動 会員専用 カレンダー サイトマップ リンク アクセス お問い合わせ                                              |          |
| 会員ログインID発行                                                                                 |          |
| ①会員情報入力 >> ②入力內容確認 >> <mark>③登録完了</mark>                                                   |          |
| ご登録ありがとうございます。会員ログインIDの発行が完了しました。<br>ご登録いただいたメールアドレスに、会員ログインID発行通知を送信しておりますのでご確認くださいますようお願 | いいたします。  |
| トップページに戻る 会員専用ページに移動する                                                                     |          |

| 一般<br>〒163<br>TEL: | - 餘社団法人 全国測量設計業協会達合会<br>F162-0801 新语区山吹町11番地1 測量年金会館8F<br>EL: 03-3235-7271(代) FAX: 03-3235-5120 |                                                                 |
|--------------------|-------------------------------------------------------------------------------------------------|-----------------------------------------------------------------|
| <ì                 | 「通知メール>                                                                                         |                                                                 |
|                    |                                                                                                 |                                                                 |
|                    | 差出人 一社)全国測量業設計業<br>件名 [全測連]会員ログインID発<br>宛先(自分)★                                                 | 協会連合会 <info@zensokuren.or,jp> ☆<br/>行通知</info@zensokuren.or,jp> |
|                    | ※本メールは全国測量第<br>心当たりのない方は、                                                                       | 総計業協会連合会ホームページより自動送信されております。<br>お手数ですがその旨ご返信ください。               |
|                    | 株式≦<br>代表 : システム管理者                                                                             | <u>z</u><br>3                                                   |
|                    | 会員ロションルのこ先作<br>今後、当会ホームページ<br>下記のログインIDとバス<br>保管するようにお願いい                                       | rのッかとうこさいます。<br>がの会員専用ページを閲覧する際には<br>ペワードが必要となりますので、<br>いたします。  |
|                    | ーガインID :<br>パスワード :                                                                             | akiho@japal<br>enmqsw1qd8u8                                     |
|                    |                                                                                                 |                                                                 |

今後ともよろしくお願いいたします。

④ 会員専用ページでのパスワードの変更

会員 ID、パスワードを入力すると下記の会員専用ページが表示されます。パスワードの変更は、「会員パスワード変更」を選択し、以下の画面にて変更してください。システム管理者から年に一回は変更を依頼しますので、その際には変更をお願いします。

<会員専用ページ画面、ログインパスワード変更>

| トップ     組織     事業活動     会員専用     カレンダー     サイトマップ     リング     アクセス     お問い合わせ       会員専用       ロノブイン・パスワードで変更       現在のパスワード       現在のパスワード       現在のパスワード       第しいパスワード       新しいパスワード ※半角英数字8~40文字まで       病人会員名簿       新しいパスワード(確認用)       ※半角英数字8~40文字まで |  |
|----------------------------------------------------------------------------------------------------|--|
| 会員専用     ログインパスワード変更       理事会     現在のパスワード       委員会     現在のパスワード       情報     第しいパスワード       資料     新しいパスワード ※半角英数字8~40文字まで       会員パスワード変更     新しいパスワード(確認用) ※半角英数字8~40文字まで                                                                                |  |
| 総会     ログインパスワード変更       理事会     現在のパスワード       委員会     現在のパスワード       情報     第しいパスワード       資料     新しいパスワード ※半角英数字8~40文字まで       全国測量設計政治連盟     新しいパスワード(確認用) ※半角英数字8~40文字まで       構成会員名簿     新しいパスワード(確認用) ※半角英数字8~40文字まで                                   |  |
| 情報     資料     新しいパスワード ※半角英数字8~40文字まで       全国測量設計政治連盟        会員パスワード変更     新しいパスワード(確認用) ※半角英数字8~40文字まで                                                                                                    |  |
| 会員パスワード変更<br>構成会員名簿 新しいパスワード(確認用) ※半角英数字8~40文字まで                                                                                                    |  |
| ログアウト                                                                                                    |  |
| 更新                                                                                                    |  |

一般社団法人全国源量設計業協会連合会
 〒162-0801 新宿区山吹町11番地1 測量年金会館8F
 TEL:03-3235-7271(代) FAX:03-3235-5120

### 別紙2 会員名簿二段階認証

会員 ID、パスワードを入力して会員専用ページにログイン後、「構成会員名簿」を選 択すると認証コード発行のメニューを表示されますので、「認証コードを送信する」を選 択してください。そうしますと、ログインされている方が登録されているメールアドレス に認証コードが通知されます。通知された認証コードを入力すれば、検索メニューに入れ ます。

<会員専用ページ画面、構成会員名簿>

|                                                                            | 計業協会連合会<br>urvey and Planning Associations | Search Q |
|----------------------------------------------------------------------------|--------------------------------------------|----------|
| トップ 組織 事業活動 会員専用                                                           | 用 カレンダー サイトマップ リンク アクセス お問い合わせ             |          |
| 会員専用                                                                       |                                            |          |
| 総会<br>理事会<br>委員会<br>情報<br>資料<br>全国測量設計政治連盟<br>会員パスワード変更<br>構成会員名簿<br>ログアウト | 全測連 会員専用ページ<br>全測連 会員専用ページ                 |          |

一般社団法人全国測量設計業協会連合会 〒162-0801 新宿区山吹町11番地1 測量年金会館8F TEL:03-3235-7271代)FAX:03-3235-5120

# <認証コードの依頼送信画面>

①最初にここをクリック

|                                                                                 | 篇 事業活動                                            | か 会員専用                                                                       | カレンダー                   | サイトマップ | リンク       | アクセス                                  | お問い合わせ   |       |        |       |       |    |
|---------------------------------------------------------------------------------|---------------------------------------------------|------------------------------------------------------------------------------|-------------------------|--------|-----------|---------------------------------------|----------|-------|--------|-------|-------|----|
| 会員名簿                                                                            | -認証-                                              |                                                                              |                         |        |           |                                       |          |       |        |       |       |    |
|                                                                                 |                                                   |                                                                              |                         |        |           |                                       |          |       |        |       |       |    |
| 会員名簿を                                                                           | 閲覧する際                                             | には2段階調                                                                       | 認証が必要に                  | なります。  |           |                                       |          |       |        |       |       |    |
| 登録頂いて                                                                           | auコートを<br>いるご担当                                   | 者のメール                                                                        | アドレス宛に                  | こ認証コード | 。<br>をお送り | しますので                                 | で、受け取った  | に認証コー | - ドを以下 | に入力して | ください。 |    |
|                                                                                 |                                                   |                                                                              |                         |        |           |                                       | _        |       |        |       |       |    |
|                                                                                 |                                                   |                                                                              |                         | → 📕    | 認証コー      | ドを送信                                  | する       |       |        |       |       |    |
| ログインID                                                                          |                                                   |                                                                              | akiho@japa              | al     |           |                                       |          |       |        |       |       |    |
|                                                                                 |                                                   |                                                                              |                         |        |           |                                       |          |       |        |       |       |    |
| 認証コード                                                                           |                                                   |                                                                              |                         |        |           |                                       |          |       |        |       |       |    |
| 認証コード                                                                           |                                                   |                                                                              |                         |        | 2         | E                                     |          |       |        |       |       |    |
| 認証コード                                                                           |                                                   | /                                                                            |                         |        | 177<br>NO | e ae                                  | <b></b>  | _ (4  | 認証     | をクリ   | ックす   | -3 |
| 認証コード<br>3)認証コ                                                                  | ードを                                               | 之之之之。                                                                        | 13                      |        | EXT<br>NO | 語                                     | <b>-</b> | _ (4  | 認証     | をクリ   | ックす   | -3 |
| 認証コード<br>認証コード                                                                  | ードを                                               | 入力支                                                                          | 13                      |        | R         | 語                                     | <b></b>  | 2     | 認証     | をクリ   | ックす   | -3 |
| 認証コード<br>3<br>-酸社回法人全日<br>〒162-0801 新宿田                                         | - ドを<br>調理設計業協<br>SLU00町11番切                      | 入力。<br>会連合会                                                                  | 「<br>一<br>「<br>る<br>縮8F |        | 22        | t iE                                  | •        |       | 認証     | をクリ   | ックす   | -3 |
| 認証コード<br>3<br>記証コード<br>-<br>般社団法人全日<br>〒162-0801 新宿町<br>FEL: 03-3235-72         | - 一ドを<br>調量設計業協<br>SLU約到11番地<br>71(代) FAX : 03    | <ul> <li>入力で</li> <li>会連合会</li> <li>11 測量年金会(</li> <li>-3235-5120</li> </ul> | 「<br>」<br>Ese           |        | 8         | a a a a a a a a a a a a a a a a a a a | •        | (2    | 認証     | をクリ   | ックす   | -3 |
| 認証コード<br>3<br>記記言正コ<br>-線社回法人全語<br>〒162-0801 新宿[<br>FEL : 05-3235-72            | 2 — ドを<br>週週星設計業協<br>区山吹町11番坦<br>71(代) FAX : 03   | 入力交 会連合会 11.测量年金台 -5235-5120                                                 | Г<br>Шағ                |        |           | t të                                  | •        | (2    | 認証     | をクリ   | ックす   | -3 |
| 認証コード<br>3) 記念証 コ<br>-級社団法人全国<br>〒162-0801 新宿町<br>FEL: 03-3235-72               | - 一ドを<br>調量設計業協<br>SLU吹町11番切<br>74(代) FAX : 03    | 会連合会<br>513 測量年金会付<br>-3235-5120                                             | Г<br>Æsf                |        | 12        | t at                                  | •        | 2     | 記証     | をクリ   | ックす   | -3 |
| 認証コード<br>3<br>記記<br>二<br>二<br>一般社団法人全国<br>〒162-0801 新宿<br>に<br>1<br>03-3235-722 | 2 — ドを<br>図測量設計業協<br>SLUV5可11番切<br>71(代) FAX : 03 |                                                                              | Г<br>Шағ                |        |           | t af                                  | •        | (2    | 認証     | をクリ   | ックす   |    |

差出人 一社)全国測量業設計業協会連合会 <info@zensokuren.or.jp>☆
 件名 [全測連] 会員名簿認証ユード
 宛先 (自分)★
 認証コード(よ、820324 です。

### 別紙3 会員名簿の検索イメージ

### ① 検索メニュー

検索は、会社名、各地区協(青)、各測協(緑)から行うことができます。

| ■ 図 祖 団 闼 及<br>全国 測量設計業協会連合会<br>Japan Federation of Survey and Planning Associations                                                                                                    |                                                                                                    |                                                                                                    |                                                                |                                   |                                |           |    |
|----------------------------------------------------------------------------------------------------|----------------------------------------------------------------------------------------------------|----------------------------------------------------------------------------------------------------|----------------------------------------------------------------|-----------------------------------|--------------------------------|-----------|----|
| トップ 組織 事業活動 会員専                                                                                                    | 用 カレンダー サイトマッ                                                                                                    | プ リンク アクセス                                                                                                    | ス お問い合わせ                                                       |                                   |                                |           |    |
| 会員名簿                                                                                                    |                                                                                                    |                                                                                                    |                                                                |                                   |                                |           |    |
|                                                                                                    |                                                                                                    |                                                                                                    |                                                                |                                   |                                |           |    |
| (1)会社名から検系                                                                                                    |                                                                                                    |                                                                                                    |                                                                |                                   |                                |           |    |
|                                                                                                    |                                                                                                    |                                                                                                    |                                                                |                                   |                                |           |    |
|                                                                                                    |                                                                                                    |                                                                                                    |                                                                |                                   |                                |           |    |
|                                                                                                    |                                                                                                    | 会社名検索                                                                                                    | 8                                                              |                                   |                                |           |    |
|                                                                                                    |                                                                                                    |                                                                                                    |                                                                |                                   |                                |           |    |
| (2)都道府県から核                                                                                                    | 索                                                                                                    |                                                                                                    |                                                                |                                   |                                |           |    |
| <ul> <li>(2)都道府県から核</li> <li>北海道地区協議会</li> </ul>                                                                                                    | 关索<br><u>北海道測協</u>                                                                                                    |                                                                                                    |                                                                |                                   |                                |           |    |
| <ul> <li>(2)都道府県から核</li> <li>北海道地区協議会</li> <li>東北地区協議会</li> </ul>                                                                                                    | 主法法法 (1) (1) (1) (1) (1) (1) (1) (1) (1) (1)                                                                                                    | 測協 宮城県測協                                                                                                    | 秋田県測協                                                          | 山形県測協                             | 福島県測協                          |           |    |
| <ul> <li>(2)都道府県から核</li> <li>北海道地区協議会</li> <li>東北地区協議会</li> <li>関東地区協議会</li> </ul>                                                                                                    | <ul> <li>主海道測協</li> <li>主海道測協</li> <li>青森県測協</li> <li>岩手県</li> <li>茨城県測協</li> <li>栃木県</li> <li>県測協</li> </ul>                                                                                                    | <u>測協 宮城県測協</u><br>測協 群馬県測協                                                                                                    | 秋田県測協<br>埼玉県測協                                                 | 山形県測協                             | <u>福島県測協</u><br>神奈川県測協         | 山梨県測協     | 長野 |
| <ul> <li>(2)都道府県から株</li> <li>北海道地区協議会</li> <li>東北地区協議会</li> <li>関東地区協議会</li> <li>関東地区協議会</li> </ul>                                                                                      | <ul> <li>主海道測協</li> <li>主海道測協</li> <li>青森県測協</li> <li>岩手県</li> <li>変城県測協</li> <li>栃木県</li> <li>県測協</li> <li>東京都測協</li> </ul>                                                                                                    | <u>測協 宮城県測協</u><br>測協 群馬県測協                                                                                                    | <u>秋田県測協</u><br>埼玉県測協                                          | <u>山形県測協</u><br><u>千葉県測協</u>      | <u>福島県測協</u><br><u>神奈川県測協</u>  | 山梨県測協     | 長野 |
| <ul> <li>(2)都道府県から核</li> <li>北海道地区協議会</li> <li>東北地区協議会</li> <li>関東地区協議会</li> <li>東京地区協議会</li> <li>北陸地区協議会</li> </ul>                                                                     | <ul> <li>         主海道測協         主海道測協         吉森県測協         岩手県         茨城県測協         近城県測協         近城県測協         近城県測協         近城県測協         近湖県測協         三山県         近湖県測協         三山県         近湖県測協         三山県         三山県         55潟県測協         富山県         1         55潟県測協         富山県         1         1         1         1         1         1         1         1         1         1         1         1         1         1         1         1         1         1         1         1         1         1         1         1         1         1         1         1         1         1         1         1         1         1         1         1         1         1         1         1         1         1         1         1         1         1         1         1         1         1         1         1         1         1         1         1         1         1         1         1         1         1         1         1         1         1         1         1         1         1         1         1         1         1         1         1         1         1         1         1         1         1         1         1         1         1         1         1         1         1         1         1         1         1</li></ul>                                                                                                    | 測協 室城県測協<br>測協 群馬県測協 測協 石川県測協                                                                                                    | <u>秋田県測協</u><br>埼玉県測協                                          | <u>山形県測協</u><br>千葉県測協             | <u>福島県測協</u><br><u> 神奈川県測協</u> | 山梨県測協     | 長野 |
| <ul> <li>(2)都道府県から根</li> <li>北海道地区協議会</li> <li>東北地区協議会</li> <li>関東地区協議会</li> <li>東京地区協議会</li> <li>北陸地区協議会</li> <li>北陸地区協議会</li> </ul>                                                    | <ul> <li>法海道測協</li> <li>主海道測協</li> <li>青森県測協</li> <li>岩手県</li> <li>茨城県測協</li> <li>城市県</li> <li>東京都測協</li> <li>東京都測協</li> <li>重山県</li> <li>岐阜県測協</li> <li>陸阜県測協</li> </ul>                                                                                                    | <u>測協</u> 室 <u>城県測協</u><br>測協 群馬県測協<br>測協 石川県測協<br>測協 愛知県測協                                                                                                    | 秋田県測協<br>埼玉県測協                                                 | 山形県測協<br>千葉県測協                    | <u>福島県測協</u><br><u> 神奈川県測協</u> | 山梨県測協     | 長野 |
| <ul> <li>(2)都道府県から核</li> <li>北海道地区協議会</li> <li>東北地区協議会</li> <li>関東地区協議会</li> <li>北陸地区協議会</li> <li>中部地区協議会</li> <li>近畿地区協議会</li> </ul>                                                    | <ul> <li>         土海道測協         五赤県測協         五赤県測協         五子県測協         近城県測協         近赤小県         近湖県測協         重京都測協         重京都測協         重山県         西方県測協         重山県         重山県         西方県測協         重山県         重山県         重山県         重山県         重山県         重山県         正山県         三山県         三山県&lt;</li></ul>                                                                                                    | 測協     宮城県測協       測協     群馬県測協       測協     石川県測協       測協     夏知県測協       測協     夏知県測協                                                                             | 秋田県測協<br>埼玉県測協<br>奈良県測協                                        | <u>山形県測協</u><br>千葉県測協<br>和歌山県測協   | <u>福島県測協</u><br><u> 神奈川県測協</u> | 山梨県測協     | 長野 |
| <ul> <li>(2)都道府県から桃</li> <li>北海道地区協議会</li> <li>東北地区協議会</li> <li>関東地区協議会</li> <li>東京地区協議会</li> <li>北陸地区協議会</li> <li>中部地区協議会</li> <li>近畿地区協議会</li> <li>中国地区協議会</li> </ul>                  | 北海道測協         北海道測協         青森県測協         青森県測協         東京都測協         東京都測協         野潟県測協         販売県測協         東京都測協         東京都測協         東京都測協         東京和別協         三山県         岐阜県測協         東京和尚         東京和尚                                                                                                    | 測益     宮城県測協       測益     群馬県測協       測益     石川県測協       測益     石川県測協       測益     反加県測協       測益     反加県測協                                                          | <u>秋田県測協</u><br>埼玉県測協<br><u>奈良県測協</u><br>広島県測協                 | 山形県測協                             | <u>福島県測協</u><br><u>神奈川県測協</u>  | 山梨県測協     | 長野 |
| <ul> <li>(2)都道府県から桃</li> <li>北海道地区協議会</li> <li>東北地区協議会</li> <li>関東地区協議会</li> <li>東京地区協議会</li> <li>北陸地区協議会</li> <li>中町地区協議会</li> <li>中町地区協議会</li> <li>中町地区協議会</li> <li>四町地区協議会</li> </ul> | <ul> <li>         土海道測協         五森県測協         五森県測協         五方県測協         近ぶ県測協         近ぶ県測協         重京都測協         重京都測協         重山県         近ぶ県測協         重山県         近ぶ県測協         重山県         重京和測協         重山県         重山県         重山県         重山県         重山県         重山県         国山協         国山県         国山島         国山県         国山島         国山県         国山島         国山県         国山島         国山県         国山島         国山島         国山県         国山島         国山県         国山島         国山県         国山島         国山県         国山島         国山県         国山島         国山県         国山島         国山県         国山島         国山県         国山島         国山県         国山島         国山県         国山島         国山県         国山島         国山県         国山島         国山県         国山島         国山県         国山島         国山島         国山県         国山島         国山島         国山県         国山島         国山島         国山県         国山島         国山県         国山島         国山島</li></ul>                                                                                                    | 測協     宮城県測協       測協     群馬県測協       測協     石川県測協       測協     石川県測協       測協     夏知県測協       測協     反山県測協       測協     英坂県測協                                       | <u>秋田県測協</u><br>埼玉県測協<br><u>奈良県測協</u><br><u>広島県測協</u><br>高知県測協 | 山形県測協<br>千葉県測協<br>和歌山県測協<br>山口県測協 | <u>福島県測協</u><br><u>神奈川県</u> 測協 | 山梨県測協     | 愚野 |
| <ul> <li>(2)都道府県から桃</li> <li>北海道地区協議会</li> <li>東北地区協議会</li> <li>関東地区協議会</li> <li>東京地区協議会</li> <li>北陸地区協議会</li> <li>中国地区協議会</li> <li>中国地区協議会</li> <li>四国地区協議会</li> <li>九州地区協議会</li> </ul> | <ul> <li>         主海道測協         吉森県測協         吉森県測協         法手規         広点県測協         近点県         近点県測協         正京都測協         重京都測協         重京都測協         重京和測協         重山県         岐阜県測協         直山県         岐阜県測協         原取県測協         馬取県測協         高山県         透島県測協         近回県測協         近回県測協         近回県測協         近回県測協         近回県測協         近回県測協         近回県測協         近回県測協         近回県測協         近回県測協         近回県測協         近回県         近回県測協         近回県         近回県測協         近回県         近回県         近回         近回<!--</td--><td>測協     宮城県測協       測協     群馬県測協       測協     石川県測協       測協     石川県測協       測協     反加県測協       測協     反重県測協       測協     反重県測協       測協     反転県測協       測協     長崎県測協</td><td><u>秋田県測協</u><br/>埼玉県測協</td><td>山形県測協<br/>千葉県測協<br/>和歌山県測協<br/>ムフ県測協</td><td><u>福島県測協</u><br/><u>神奈川県測協</u></td><td>山梨県測協<br/></td><td>長野</td></li></ul> | 測協     宮城県測協       測協     群馬県測協       測協     石川県測協       測協     石川県測協       測協     反加県測協       測協     反重県測協       測協     反重県測協       測協     反転県測協       測協     長崎県測協 | <u>秋田県測協</u><br>埼玉県測協                                          | 山形県測協<br>千葉県測協<br>和歌山県測協<br>ムフ県測協 | <u>福島県測協</u><br><u>神奈川県測協</u>  | 山梨県測協<br> | 長野 |

一般社団法人 全国测量設計業協会連合会

〒162-0801 新宿区山吹町11番地1 測量年金会館8F

TEL:03-3235-7271(代) FAX:03-3235-5120

### ② 各地区協議会の情報表示

従来の印刷物同様に地区協を選択すると、各地区協の情報が表示されます。

|     | 日<br>全<br>Japa | 日本<br>日期<br>n Federati | 人<br>一<br>こ<br>on of Surv | <b>十業協</b><br>/ey and Plan | 会連合:   | ons |      |        |  | Search |  |
|-----|----------------|------------------------|---------------------------|----------------------------|--------|-----|------|--------|--|--------|--|
| トップ | 組織             | 事業活動                   | 会員専用                      | カレンダー                      | サイトマップ | リンク | アクセス | お問い合わせ |  |        |  |
| 会員名 | 「簿             |                        |                           |                            |        |     |      |        |  |        |  |

| □ 地区協議会詳細 |                           |                             |                              |  |  |  |  |  |  |
|-----------|---------------------------|-----------------------------|------------------------------|--|--|--|--|--|--|
| 地区協議会名    | 関東地区協議会                   |                             |                              |  |  |  |  |  |  |
| 所在地       | 〒3800838<br>長野県長野市県町484-1 |                             |                              |  |  |  |  |  |  |
| 電話        | 026-233-5078              | 026-233-5078                |                              |  |  |  |  |  |  |
| FAX       | 026-233-5089              | 026-233-5089                |                              |  |  |  |  |  |  |
| メールアドレス   | chosokyo@seagreen.ocn.ne  | chosokyo@seagreen.ocn.ne.jp |                              |  |  |  |  |  |  |
| ホームページ    |                           |                             |                              |  |  |  |  |  |  |
| 役員        | 役職名                       | 氏名                          | 所属協会名                        |  |  |  |  |  |  |
|           | 会長                        | 佐藤 芳明                       | 一般社団法人 長野県測量設計業協会            |  |  |  |  |  |  |
|           | 副会長                       | 細沼英一                        | 一般社団法人 埼玉県測量設計業協会            |  |  |  |  |  |  |
|           | 副会長                       | 堀江 育男                       | 一般社団法人栃木県測量設計業協会             |  |  |  |  |  |  |
|           | 監事                        | 嶋田 大和                       | 一般社団法人 群馬県測量設計業協会            |  |  |  |  |  |  |
|           | 監事                        | 大石 秀世                       | 一般社団法人山梨県測量設計業協会             |  |  |  |  |  |  |
|           | 理事                        | 司代 洋和                       | 公益社団法人 茨城県測量・建設コンサ<br>ルタント協会 |  |  |  |  |  |  |
|           | 理事                        | 古里 弘                        | 公益社団法人 千葉県測量設計業協会            |  |  |  |  |  |  |
|           | 理事                        | 千葉二                         | 一般社団法人 神奈川県測量設計業協会           |  |  |  |  |  |  |

| □ 所属都道府県測協               |  |
|--------------------------|--|
| 都道府県測協会名                 |  |
| 公益社団法人 茨城県測量・建設コンサルタント協会 |  |
| 一般社団法人栃木県測量設計業協会         |  |
| 一般社団法人群馬県測量設計業協会         |  |
| 一般社団法人均玉県測量設計業協会         |  |
| 公益社団法人千葉県測量設計業協会         |  |
| 一般社団法人神奈川県測量設計業協会        |  |
| 一般社団法人 山梨県測量設計業協会        |  |
| 一般社団法人長野県測量設計業協会         |  |
|                          |  |

一般社団法人全国源量設計業協会連合会 〒162-0801 新宿区山吹町11番地1 測量年金会館8F TEL:03-3235-7271(代) FAX:03-3235-5120

# ③ 各測協の構成会員一覧の表示

いずれかの測協を選択すると、従来通り以下の一覧が表示されます。

|            | ■國國國國<br>全国測量設計業協会連<br>Japan Federation of Survey and Planning As | <b>I合会</b><br>sociations |                                 | Search |
|------------|-------------------------------------------------------------------|--------------------------|---------------------------------|--------|
| トップ #      | 1編 事業活動 会員専用 カレンダー サイト                                            | マップ リンク アクセン             | ス お問い合わせ                        |        |
| 会員名簿       |                                                                   |                          |                                 |        |
| 一般<br>識別番号 | 社団法人 東京都測量設計業協会所                                                  | 属会員一覧 (84社)<br>住所        |                                 | 詳細     |
| 1052       | アイワソクリョウセッケイ<br>愛和測量設計(株)                                         | 〒18300<br>東京都府           | )51<br>9中市栄町2-10-11             | 詳細     |
| 1053       | アサヒコウヨウ<br>朝日航洋(株)                                                | 〒13600<br>東京都注           | )82<br>I東区新木場4-7-41             | 詳細     |
| 1054       | <sup>アサヒサーベイング</sup><br>(株)アサヒサーベイング                              | 〒18200<br>東京都調           | )35<br>周布市上石原1-15-15            | 詳細     |
| 1055       | アジアコウソク<br>アジア航測(株)                                               | 〒16000<br>東京都線<br>新宿グ!   | )23<br>所宿区西新宿6-14-1<br>Jーンタワービル | 詳細     |
| 1050       | アースセッケイコンサルタント<br>(株)アース設計コンサルタント                                 | 〒19700<br>東京都祝           | )05<br>富生市北田園2-20-10            | 詳細     |
| 1051       | アーバンコンサルタンツ<br>(株)アーバンコンサルタンツ                                     | 〒10100<br>東京都日<br>アーバン   | )21<br>F代田区外神田2-3-7<br>ンファーストビル | 詳細     |
| 1056       | イノウエンクリョウセッケイ<br>井上測量設計(株)                                        | 〒19200<br>東京都/           | )46<br>\王子市明神町3-25-3            | 詳細     |
| 1057       | オオウラコウンク<br>大浦工測(株)                                               | 〒11500<br>東京都3<br>大浦工派   | )51<br>七区浮間2-25-1<br>測ビル        | 詳細     |
| 1058       | オオツボコンサルタント<br>(株)大坪コンサルタント                                       | 〒12500<br>東京都夏           | )54<br>喜飾区高砂8-30-1              | 詳細     |
| 1059       | オオバチョウサソクリョウ<br>オオバ調査測量(株)                                        | 〒10500<br>東京都湖<br>芝桃田1   | )14<br>基区芝1-14-4<br>ゴル          | 詳細     |

Ŧ

# ④ 構成会員詳細表示

上記の一覧から会社を選択すると、従来通りの下記の表示がされます。

| 全国測量設計業協会連合会<br>Japan Federation of Survey and Planning Associations |    |      |      |                                         |        |     |      |        |  |  | Search |  |
|----------------------------------------------------------------------|----|------|------|-----------------------------------------|--------|-----|------|--------|--|--|--------|--|
| トップ                                                                  | 組織 | 事業活動 | 会員專用 | カレンダー                                   | サイトマップ | リンク | アクセス | お問い合わせ |  |  |        |  |
| 会員名                                                                  | 乙簿 |      |      |                                         |        |     |      |        |  |  |        |  |
| □基本情                                                                 | 韓日 |      |      |                                         |        |     |      |        |  |  |        |  |
| 所属都道府県測協                                                             |    |      |      | 一般社団法人 東京都測量設計業協会                       |        |     |      |        |  |  |        |  |
| 会社名                                                                  |    |      |      | 00000                                   |        |     |      |        |  |  |        |  |
| 測量業登録番号                                                              |    |      |      | 9970                                    |        |     |      |        |  |  |        |  |
| 所在地                                                                  |    |      |      | 〒1620801<br>13東京都新宿区山吹町11-1<br>測量年金会館7階 |        |     |      |        |  |  |        |  |
| 電話                                                                   |    |      |      | 03-3235-7241                            |        |     |      |        |  |  |        |  |
| FAX                                                                  |    |      |      | 03-3235-0406                            |        |     |      |        |  |  |        |  |
| メールアドレス                                                              |    |      |      | tsk@sokuryo.or.jp                       |        |     |      |        |  |  |        |  |
| ホームページ                                                               |    |      |      | http://www.sokuryo.or.jp/               |        |     |      |        |  |  |        |  |
| 代表者                                                                  |    |      |      | 役職         氏名           〇 〇 〇 〇 〇 〇 〇 〇 |        |     |      |        |  |  |        |  |

一般社団法人全国測量設計業協会連合会 〒162-0801 新宿区山吹町11番地1 測量年金会館8F TEL:03-3235-7271(代) FAX:03-3235-5120

以上